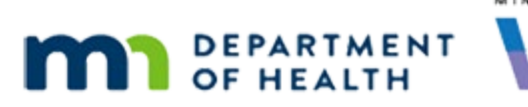

# Formula Issued – Local Agency Breakdown & State Summary

FOOD & FORMULA (11.24.20)

## **Report Overview**

This report replaces, and combines, the *Formula Issued – Local Agency Breakdown* and *Formula Issued – State Summary* reports that were run at the same time End-of-Month was run and that were previously posted in the AGENCY EOM >> [Year] >> [Year Month] >> Minnesota Reports folder.

It provides a list of formulas issued by each agency, as well as statewide, and the number of participants who were issued each formula. An OPTIONAL input control allows the output in the Agency tab to be filtered by Agency ID.

## Some Uses Include:

- Comparison of State and Local Agency totals for issuance of formula.
- Obtain count of participants receiving a specific type of formula or formulas.
- Identify which agencies are issued a specific type of formula.

## Notes

- Counts will be close but will NOT exactly match reports posted to the AGENCY EOM folder. These counts are not static. They are based on benefit issuance and **not** the end-of-month caseload count. Although the report may have seemed static when posted to the AGENCY EOM; it was only because they were run only once around the 15<sup>th</sup> of the each month.
- Counts are not unduplicated.
  - If a participant was issued formula by more than one agency for the specified participation month, the participant is counted once for each agency.
  - If a participant was issued more than one kind of formula, the participant is counted once for each kind of formula issued.
- The Agency is based on where the benefits were issued.
- This report uses Report Input controls to allow the report user to specify Agency IDs and filter the output in Tab 1 – Agency. (An Input Controls training module is available on the Infoview Training Modules page of the MDH WIC Website.)

- After entering PROMPT information and running the report, click the Input Controls icon.
- The default input control is to run the report for all agencies.
- Remove the checkmark from the Select All checkbox and select one or more Agency IDs to filter the report output in Tab 1 – Agency ID.
- The report output has been formatted to export to an 8.5 x 11 Portrait PDF. It can also be exported to Excel (NOTE: the margins will need to be adjusted and the headers/footers may not display).

#### **Images of Report Outputs**

| Tab 1 – Agency |                        |                         |                                                     |                           |
|----------------|------------------------|-------------------------|-----------------------------------------------------|---------------------------|
| Agency<br>ID   | Participation<br>Month | Distribution<br>Item ID | Formula Description                                 | Number of<br>Participants |
| 011            | 202010                 | 146                     | can(s) 12.4 oz. powder Similac Advance              | 15                        |
| 011            | 202010                 | 162                     | can(s) 13.1 oz. powder Similac Neosure              | 1                         |
| 011            | 202010                 | 244                     | can(s) 12.0 or 12.5 oz powder Similac Sensitive     | 10                        |
| 011            | 202010                 | 298                     | can(s) 12.0 or 12.6 oz powder Similac Total Comfort | 4                         |
| 011            | 202010                 | 299                     | can(s) 12.0 or 12.5 oz powder Similac Spit Up       | 2                         |

#### Tab 2 – State

| Participation<br>Month | Distribution<br>Item ID | Formula Description                                    | Number of<br>Participants |
|------------------------|-------------------------|--------------------------------------------------------|---------------------------|
| 202010                 | 121                     | container(s) 8 oz RTU Boost Breeze                     | 3                         |
| 202010                 | 131                     | six pack(s) 8 oz. RTF PediaSure Grow&Gain (any flavor) | 259                       |
| 202010                 | 132                     | six pack(s) 8 oz. RTF PediaSure Grow&Gain w/Fiber      | 47                        |
| 202010                 | 133                     | container(s) 8 oz. RTF PediaSure Enteral 1.0 Cal       | 24                        |
| 202010                 | 134                     | container(s) 8 oz. RTF PediaSure Enteral w/Fiber 1.0   | 18                        |

#### Prompts

| TABLE             | FIELD             | OPERATOR | VALUE  | <b>PROMPT &amp; DEFINITIONS</b>                                                                    |
|-------------------|-------------------|----------|--------|----------------------------------------------------------------------------------------------------|
| FOODINSTRUMENTSET | Participationdate | Equal to | YYYYMM | Enter PPTN Mo – YYYYMM:<br>The participant month during which<br>benefits for formula were issued. |

## **Input Controls**

Report Tabs Affected by Input Controls: Tab 1 - Agency

Definition: Agency where participants were issued formula.

Type: Multi-select checkboxes

Values: Agency ID

#### INFOVIEW GUIDANCE DOCUMENT

# **Static Criteria**

## **Agency Query**

dbo.FOODINSTRUMENT.VOIDEDDATE Is Null Explanation: Exclude if benefits were voided

dbo.FOODINSTRUMENTSET.COMPLIANCEBUY = 'N' Explanation: Exclude if issued for Compliance Buy

dbo.FOODDISTRIBUTIONITEM.BASEFOODCATEGORYID = 'A' Explanation: Include only formula

## State Query

dbo.FOODINSTRUMENT.VOIDEDDATE Is Null Explanation: Exclude if benefits were voided dbo.FOODINSTRUMENTSET.COMPLIANCEBUY = 'N' Explanation: Exclude if issued for Compliance Buy dbo.FOODDISTRIBUTIONITEM.BASEFOODCATEGORYID = 'A' Explanation: Include only formula

# **Report Output Definitions**

## Tab 1 – Agency

#### Columns

| Column Name            | Table                | Field              | Notes        |
|------------------------|----------------------|--------------------|--------------|
| Agency ID              | FOODINSTRUMENTSET    | Agencyid           | NA           |
| Participation Month    | FOODINSTRUMENTSET    | Participationdate  | NA           |
| Distribution Item ID   | FOODINSTRUMENTITEM   | Distributionitemid | NA           |
| Formula Name           | FOODDISTRIBUTIONITEM | Description        | NA           |
| Number of Participants | FOODINSTRUMENTSET    | Statewicid         | See Formulas |

#### Sorted by

- Agency ID Ascending
- Distribution Item ID Ascending

#### Counts

State WIC ID (See Formulas)

#### Tab 2 – State

#### Columns

| Column Name            | Table                | Field              | Notes        |
|------------------------|----------------------|--------------------|--------------|
| Participation Month    | FOODINSTRUMENTSET    | Participationdate  | NA           |
| Distribution Item ID   | FOODINSTRUMENTITEM   | Distributionitemid | NA           |
| Formula Name           | FOODDISTRIBUTIONITEM | Description        | NA           |
| Number of Participants | FOODINSTRUMENTSET    | Statewicid         | See Formulas |

#### Sorted by

Distribution Item ID - Ascending

#### Counts

State WIC ID (See Formulas)

## **Technical Notes**

 The SQL for the Agency and State Queries was provided by MN-661. The only change made was instead of using the FOODITEM.Basefoodcategory, the FOODDISTRIBUTIONITEM. Basefoodcategory was used since it simplified the query and did not change the resulting output.

## **Formulas**

## Tab 1 – Agency

```
Report Dates (report header)
="Participation Month: " + FormatDate(ToDate(UserResponse("Enter PPTN Mo - YYYYMM:");"yyyyMM");"MMM yyyy")
```

#### Run Date (report header)

```
="Run Date: " + CurrentDate()
```

Page # (page footer)
="Page " + Page()+" of "+NumberOfPages()

#### INFOVIEW GUIDANCE DOCUMENT

#### Number of Participants

=Count([Agency].[Statewicid])

#### Tab 2 – State

#### Report Dates (report header)

="Participation Month: " + FormatDate(ToDate(UserResponse("Enter PPTN Mo - YYYYMM:");"yyyyMM");"MMM yyyy")

Run Date (report header) ="Run Date: " + CurrentDate()

Page # (page footer)

```
="Page " + Page()+" of "+NumberOfPages()
```

Number of Participants =Count([State].[Statewicid])

## SQL

(changes are highlighted)

## Agency Query

#### Obtain list and count of formulas issued by local agenies SELECT dbo.FOODINSTRUMENTSET.AGENCYID, dbo.FOODINSTRUMENTSET.PARTICIPATIONDATE, dbo.FOODINSTRUMENTITEM.DISTRIBUTIONITEMID, dbo.FOODDISTRIBUTIONITEM.DESCRIPTION, dbo.FOODINSTRUMENTSET.STATEWICID FROM dbo.FOODINSTRUMENTSET INNER JOIN dbo.FOODINSTRUMENT ON (dbo.FOODINSTRUMENT.FOODINSTRUMENTSETID=dbo.FOODINSTRUMENTSET.FOODINSTRUMENTSETID) INNER JOIN dbo.FOODINSTRUMENTITEM ON (dbo.FOODINSTRUMENT.FOODINSTRUMENTID=dbo.FOODINSTRUMENTITEM.FOODINSTRUMENTID) INNER JOIN dbo.FOODDISTRIBUTIONITEM ON (dbo.FOODDISTRIBUTIONITEM.Distributionitemid=dbo.FOODINSTRUMENTITEM.Distributionitemid) WHERE ( dbo.FOODINSTRUMENTSET.PARTICIPATIONDATE = @prompt('Enter PPTN Mo - YYYYMM:','A','Dbo Foodinstrumentset\Participationdate',Mono,Free,Persistent,,User:0) AND dbo.FOODINSTRUMENT.VOIDEDDATE Is Null AND dbo.FOODINSTRUMENTSET.COMPLIANCEBUY = 'N' AND dbo.FOODDISTRIBUTIONITEM.BASEFOODCATEGORYID = 'A' )

## State Query

```
Obtain list and count of formulas issued statewide
SELECT
dbo.FOODINSTRUMENTSET.PARTICIPATIONDATE. dbo.FOODINSTRUMENTITEM.DISTRIBUTIONITEMID.
dbo.FOODDISTRIBUTIONITEM.DESCRIPTION, dbo.FOODINSTRUMENTSET.STATEWICID
FROM
dbo.FOODINSTRUMENTSET INNER JOIN dbo.FOODINSTRUMENT ON
(dbo.FOODINSTRUMENT.FOODINSTRUMENTSETID=dbo.FOODINSTRUMENTSET.FOODINSTRUMENTSETID)
INNER JOIN dbo.FOODINSTRUMENTITEM ON
(dbo.FOODINSTRUMENT.FOODINSTRUMENTID=dbo.FOODINSTRUMENTITEM.FOODINSTRUMENTID)
INNER JOIN dbo.FOODDISTRIBUTIONITEM ON
(dbo.FOODDISTRIBUTIONITEM.Distributionitemid=dbo.FOODINSTRUMENTITEM.Distributionitemid)
WHERE
(
 dbo.FOODINSTRUMENTSET.PARTICIPATIONDATE = @prompt('Enter PPTN Mo - YYYYMM:','A','Dbo
Foodinstrumentset\Participationdate',Mono,Free,Persistent,,User:0)
 AND
 dbo.FOODINSTRUMENT.VOIDEDDATE Is Null
 AND
 dbo.FOODINSTRUMENTSET.COMPLIANCEBUY = 'N'
 AND
 dbo.FOODDISTRIBUTIONITEM.BASEFOODCATEGORYID = 'A'
)
```

# Colors

- Dark Blue 003865
- Light Blue CCD7E0
- Border Gray D9D9D6

## **Revisions**

11.24.20 – requested by State Office to replace *Formula Issued* – *Local Agency Breakdown* and *Formula Issued* – *State Summary* reports previously run by the Maintenance & Operations contractor every month at the same time as the EOM process since EOM reports will no longer be included after Release 2.40 (or in WINNIE).

## **References – Complete Listing of Hyperlinks**

#### Infoview Training Modules

(https://www.health.state.mn.us/people/wic/localagency/infosystem/hubert/training/infoview /index.html#input)

Minnesota Department of Health - WIC Program, 85 E 7<sup>th</sup> Place, PO BOX 64882, ST PAUL MN 55164-0882; 651-201-4444, <u>health.wic@state.mn.us</u>, <u>www.health.state.mn.us</u>; to obtain this information in a different format, call: 651-201-4444